# Hyper-V を使った VM-FEX の設定例

### 内容

| <u>概要</u>          |
|--------------------|
| <u>前提条件</u>        |
| <u>要件</u>          |
| <u>使用するコンポーネント</u> |
| <u>背景説明</u>        |
| <u>VM-FEX</u>      |
| <u>SR-IOV</u>      |
| <u>設定</u>          |
| <u>確認</u>          |
| <u>トラブルシュート</u>    |
| 関連情報               |

### 概要

この初級レベルのドキュメントでは、Unified Computing System(UCS)リリース2.1を搭載した Windows Server 2012でHyper-Vを使用したCisco Virtual Machine Fabric Extender(VM-FEX)を設 定するために必要な最小設定についてについて説明します。詳細については、『<u>Cisco UCS</u> <u>Manager VM-FEX for Hyper-V GUI コンフィギュレーション ガイド リリース 2.1』を参照してく ださい。</u>

UCS リリース 2.2 を使用して VM-FEX with Hyper-V を設定する場合は、『<u>Cisco UCS Manager</u> <u>VM-FEX for Hyper-V GUI コンフィギュレーション ガイド リリース 2.2</u>』を参照してください。

### 前提条件

#### 要件

次のトピックに関する知識があることが推奨されます。

- ・Cisco UCS と UCS Manager (UCSM)
- Windows Server 2012 と Hyper-V バージョン 3.0

#### 使用するコンポーネント

Hyper-V で VM-FEX を設定するのに最低限必要な前提条件があります。

• UCS バージョン 2.1(1a) 以降

• <u>Cisco VIC アダプタがインストールされているサーバ</u>

• Windows Server 2012 以降

このドキュメントの情報は、特定のラボ環境にあるデバイスに基づいて作成されました。このド キュメントで使用するすべてのデバイスは、初期(デフォルト)設定の状態から起動しています 。対象のネットワークが実稼働中である場合には、どのようなコマンドについても、その潜在的 な影響について確実に理解しておく必要があります。

### 背景説明

#### **VM-FEX**

Cisco VM-FEX テクノロジーによって、スイッチング ファブリックを仮想マシン レベルに拡張す ることができます。仮想マシンのハイパーバイザ レイヤで行われる通常のソフトウェア ベースの スイッチングはバイパスされ、ファブリック インターコネクトで直接実行されます。VM-FEX は 、シングル ルート I/O 仮想化 (SR-IOV) と Intel Virtualization Technology for Directed I/O (VTd) テクノロジーを使用して、Windows Hyper-V 環境で実装されます。

#### **SR-IOV**

SR-IOV によって、1 台のホスト内の複数の仮想マシン(VM)で単一の Peripheral Component InterconnectExpress(PCIe)ネットワーク アダプタを共有できます。SR-IOV は次の機能を実行 します。

- 物理機能(PF): PF は SR-IOV 機能を含む PCIe のフル機能です。これらは、UCS の標準 スタティック仮想ネットワーク インターフェイス コントローラ(vNIC)として表示されま す。
- ・仮想機能(VF):VF は、データ転送を向上させる軽量の PCIe 機能です。VF は、VF から 派生し、VF を通じて管理されます。

### 設定

1. ダイナミック vNIC 接続ポリシーを作成します。

[LAN] > [Policies] に移動します。ダイナミック vNIC(VF)の必要な数を使用して**ダイナミ ック vNIC 接続ポリシーを作成します。**事前定義された **Windows アダプタ ポリシー**を使用 します。

| A Create Dynamic vNIC Co | onnection Policy               |                    |         | x  |
|--------------------------|--------------------------------|--------------------|---------|----|
| Create Dynami            | c vNIC Connection              | Policy             |         | 0  |
|                          |                                |                    |         |    |
| Name:                    | SRIOV                          | Description:       |         |    |
| Number of Dynamic vNICs: | 10                             |                    |         |    |
| Adapter Policy:          | Windows 🔹                      |                    |         |    |
| Protection:              | Protected Pref A O Protected F | Pref B o Protected |         |    |
|                          |                                |                    |         |    |
|                          |                                |                    |         |    |
|                          |                                |                    | OK Cano | el |

2. VM-FEX に使用するサービス プロファイルを作成します。

[Servers] > [Service Profiles] からサービス プロファイルを作成します。[Create Service Profile (expert)] **オプションを選択します。**スタティック vNIC(PF)を作成する場合: 事前定義された SRIOV アダプタ ポリシーを選択します。ステップ 1 で作成した**ダイナミッ** ク vNIC 接続ポリシーを選択します。

| abric ID: 💿 Fabric A 🕥 Fabric B 🛽                                                                                    | Enable Failover                                                                      |                          |
|----------------------------------------------------------------------------------------------------|--------------------------------------------------------------------------------------|--------------------------|
| VLANS                                                                                                    |                                                                                      |                          |
| Select Name                                                                                                    | Native VLAN                                                                          |                          |
| VLAN155                                                                                                    | ©                                                                                    | <b>^</b>                 |
| VLAN156Primary                                                                                                    | 0                                                                                    |                          |
| VLAN_10                                                                                                    | ۲                                                                                    |                          |
| Vlan101                                                                                                    | ©                                                                                    |                          |
| An Group: <a href="https://www.set.source.com">www.set.source.com</a>                                                |                                                                                      | *                        |
| Operational Parameters                                                                                               |                                                                                      |                          |
| dapter Performance Profile                                                                                           |                                                                                      |                          |
| dapter Performance Profile                                                                                           | OV 💽 🛨 Create Ethernet Adapter R                                                     | Policy                   |
| Operational Parameters<br>dapter Performance Profile<br>Adapter Policy: SRIC<br>Dynamic vNIC Connection Policy: SRIC | OV 🔹 🛨 Create Ethernet Adapter I<br>OV 🔹 🖶 Create Dynamic vNIC Con                   | Policy<br>nection Policy |
| Adapter Performance Profile<br>Adapter Policy: SRIC<br>Dynamic VNIC Connection Policy: SRIC<br>QoS Policy: <0        | OV   Create Ethernet Adapter # OV  Create Dynamic vNIC Con t set>  Create QoS Policy | Policy<br>nection Policy |

事前定義された SRIOV BIOS ポリシーを選択します。この必須のステップにより、BIOS 設 定の下で次の設定が有効になります。

[Advanced] > [Processor] の下で有効にする仮想化テクノロジー(VT)とダイレクト キャッシュ アクセス。[Advanced] > [Intel Directed IO] の下で有効にする割り込み再マップと直接 I/O 用の VT。

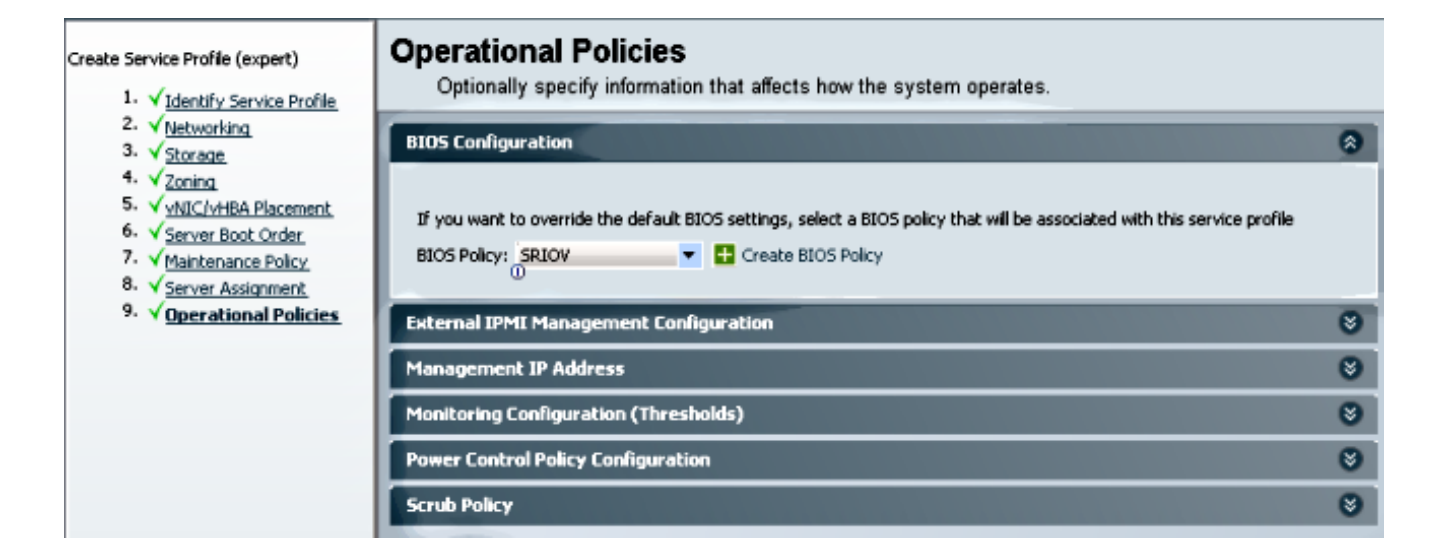

3. **ポート プロファイル、クラスタ、およびポート プロファイル クライアントを作成します**。 [VM] > [Port Profiles] に移動します。ポート プロファイルを作成します。これによって、 VM に接続しているポートの設定が定義されます。

| Equipment Servers LAN SAN VM Admin | Port Profiles Faults Eve | ents F9    | M                                  |                    |              |   |           |
|------------------------------------|--------------------------|------------|------------------------------------|--------------------|--------------|---|-----------|
| Filters                            | 🕀 🖃 🛋 Filter 🛥 Ex        | sport 🔓    | Print                              |                    |              |   |           |
|                                    | Name                     | Create P   | ort Profile                        |                    | 101-100-1000 |   | ×         |
| Calters     Gefaut                 | Port Profile C           | reate      | Port Profi                         | le                 |              |   | 0         |
| Port Profile ab-test-mtu           |                          |            | Name:                              | vlan10             |              |   |           |
| E 🖶 Vitware                        |                          |            | QoS Policy:                        | <not set=""></not> |              |   |           |
|                                    |                          | Net        | work Control Policy:<br>Max Ports: | <not set=""></not> |              |   |           |
|                                    | н                        | lost Netwo | ork IO Performance:                | a None 🔿 High Perf | ormance      |   |           |
|                                    |                          | VLANS      | Pin Group:                         | <not set=""></not> | •            |   |           |
|                                    |                          | Select     | Name                               |                    | Native VLAN  |   |           |
|                                    |                          |            | 1445                               |                    | ۲            | × |           |
|                                    |                          |            | 1504                               |                    | 0            |   |           |
|                                    |                          |            | 2000                               |                    |              |   |           |
|                                    |                          | 1          | 708                                |                    | 0            |   |           |
|                                    |                          | 1          | TEST                               |                    | 0            |   |           |
|                                    |                          |            | VLAN155                            |                    | 0            |   |           |
|                                    |                          |            | VLAN156Primary                     |                    | 0            |   |           |
|                                    |                          | 1          | MAN_10                             |                    |              |   |           |
|                                    |                          | 1997       | Man101                             |                    |              |   |           |
|                                    |                          |            | ars and control to                 | ~                  | 0            | • |           |
|                                    |                          |            |                                    |                    |              |   |           |
|                                    |                          |            |                                    |                    |              |   | OK Cancel |

Hyper-V で使用される別のクラスタを作成します(推奨手順)。

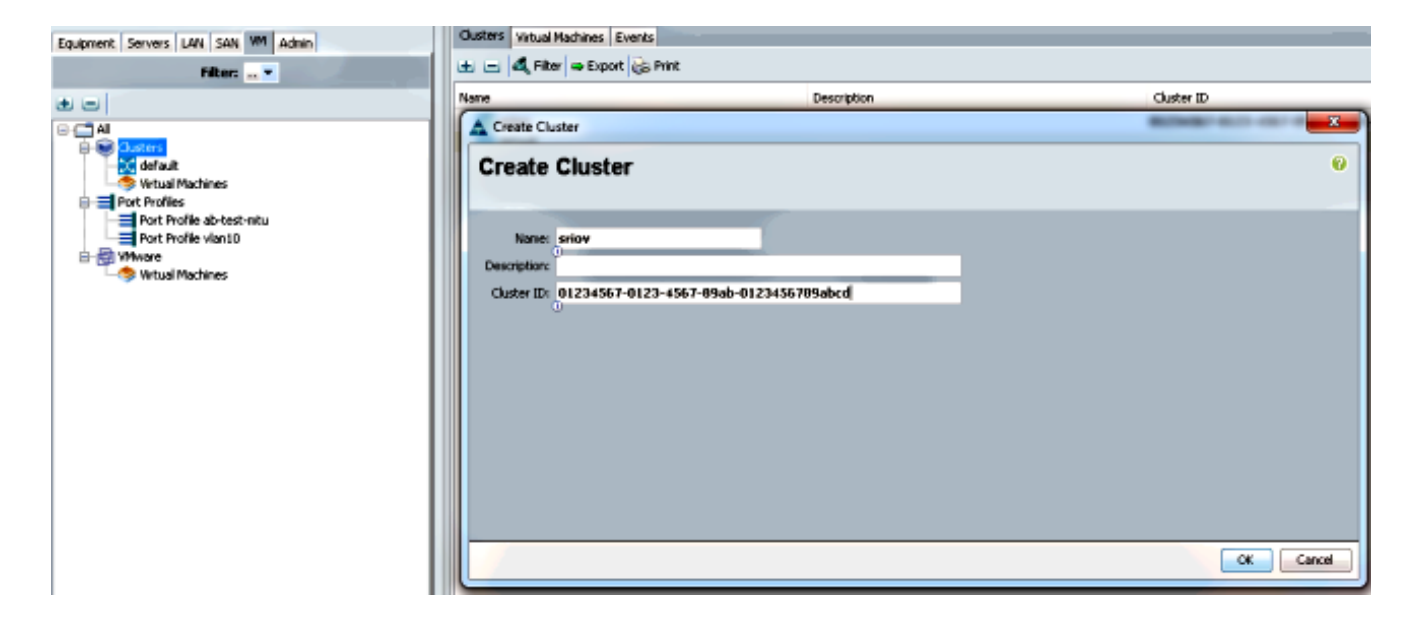

必要なポート プロファイルをこのクラスタに関連付けます。

ポート プロファイルを右クリックし、[Create Profile Client] を選択します。分散仮想スイッ チ用に作成した**クラスタを選択します。**ポート プロファイルがクラスタの下に表示されま す。

| Equipment Servers LAN SAN VN Admin                                                                                    | General VM LANs Profile C                                                   | Jents Virtual Machines Events       |                    |            |
|----------------------------------------------------------------------------------------------------|-----------------------------------------------------------------------------|-------------------------------------|--------------------|------------|
| Filter                                                                                                    | Actions<br>Create traffe Cleat<br>- Modify VLANs                            | Properties<br>Name:<br>Description: | vian10             |            |
| Al     Susters     Gusters     Solution     stars                                                                     | Delete                                                                      | QoS Policy:                         | <not set=""></not> |            |
| Writual Machines     Port Profiles     Port Profiles ab-test-mbu     Port Profile ab-test-mbu     Port Profile vie-10 | Create Profile                                                              | Client                              |                    | 0          |
| Where     Writual Machines                                                                                            | Name<br>Description<br>Datacenter<br>Folder:<br>Distributed Virtual Switchs | vian10<br>Al •<br>Al •<br>ignov •   |                    |            |
|                                                                                                    |                                                                             |                                     |                    | <br>Cancel |

| Equipment Servers LAN SAN VM Admin                                                                                                    | General Port Profiles Even | General Port Profiles Events |                                 |  |  |  |  |
|----------------------------------------------------------------------------------------------------|----------------------------|------------------------------|---------------------------------|--|--|--|--|
| Filter: 🔐 💌                                                                                                    | 🕰 Filter 👄 Export 🍪 Prin   | 1                            |                                 |  |  |  |  |
| (+) (=)                                                                                                    | Name                       | Description                  | Profile                         |  |  |  |  |
| Clusters Clusters Clu | Profile vlan10             |                              | fabric/lan/profiles/vnic-vlan10 |  |  |  |  |
| Port Profiles     Port Profile ab-test-mtu     Port Profile vlan10     Port Profile vlan10     Port Profile vlan10                                                                                                    |                            |                              |                                 |  |  |  |  |

4. PF、VF、および VM-FEX スイッチのドライバをインストールします。 Windows 2012 ホスト上で、PF ドライバと VM-FEX スイッチングの拡張をインストールし ます。B シリーズ ドライバ バンドルをダウンロードします。これには CSCO\_VIO\_INSTALLER\_version.msi ファイルを使用します。たとえば、2.1(1a)ドライババ

#### ンドルの場合は、CSCO\_VIO\_INSTALLER\_64\_2.0.24.msiを /Windows/Installers/Cisco/*<adapter>*/W2k12/x64で探します。管理者としてファイルを実行 し、VIC イーサネットおよび VIC VMFex 転送拡張をインストールします。

| Prive (F:) CDROM ► Windows ► Installers                      | ▶ Cisco ▶                        | MLOM 🕨 W                                                                                                    | 2K12 🕨 x64                                                                                                | ×     |
|--------------------------------------------------------------|----------------------------------|----------------------------------------------------------------------------------------------------|----------------------------------------------------------------------------------------------------|-------|
| Name                                                         | Date                             | modified                                                                                                    | Туре                                                                                                    | Size  |
| 🔀 CSCO_VIO_INSTALLER_64_2.0.24                               | 11/16                            | /2012 7:10 PM                                                                                                    | Windows Installer                                                                                         | 3,893 |
| 📄 readme                                                     | 11/16                            | /2012 7:10 PM                                                                                                    | Text Document                                                                                             | 4     |
| 🖞 Cisco VIO Dri                                              | vers and                         | Utilities Setu                                                                                                    | ıp 🗕 🗆 💙                                                                                                  | ¢     |
| <b>Custom Setup</b><br>Select the way you want features to b | be installed.                    |                                                                                                    | cisco                                                                                                    | E     |
| Click the icons in the tree below to cha                     | p<br>wading Ex<br>ent<br>Jtility | y features will be<br>Installs all Ciso<br>This feature ro<br>hard drive. It<br>subfeatures s<br>subfeatures ro<br>hard drive. | installed.<br>to VIO drivers<br>equires OKB on your<br>has 2 of 5<br>elected. The<br>equire 652KB on your |       |
|                                                              |                                  |                                                                                                    | Browse                                                                                                    |       |
|                                                              |                                  |                                                                                                    |                                                                                                    |       |

VM 上で**同じ msi ファイルを使用し、VIC VMNic イーサネット ドライバ**をインストールします。

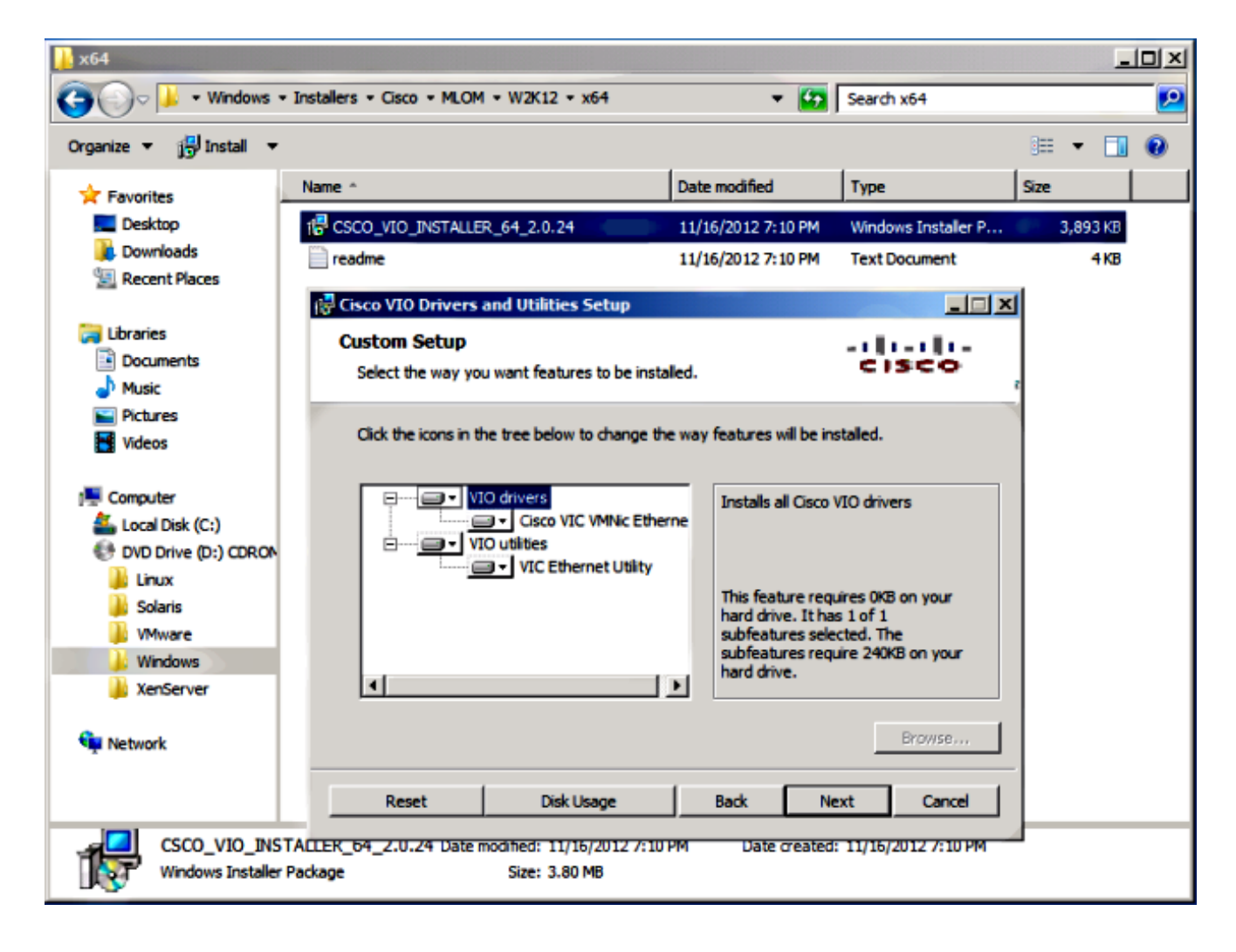

5. Hyper-V マネージャを使用して仮想スイッチを作成します。

Windows 2012 ホストでは、仮想スイッチ マネージャを使用して**仮想スイッチを作成します** 。このスイッチは SR-IOV で使用されます。スイッチを作成したら、[Enable single-root I/O virtualization (SR-IOV)] を選択します。 この設定は、仮想スイッチを作成した場合のみ有効 になります。

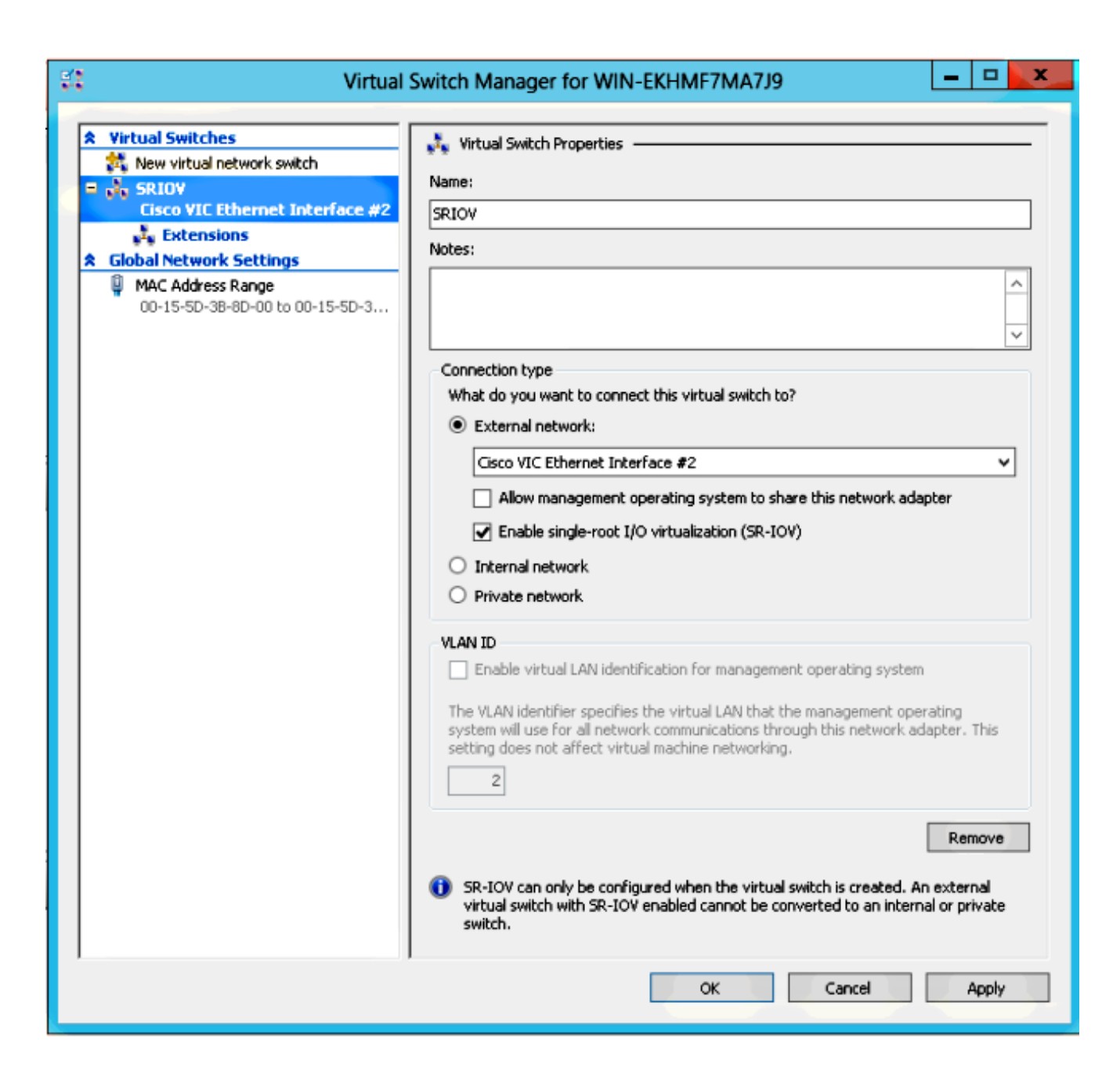

[Extensions] セクションで、[Cisco VMFex Switch] 転送拡張を有効にします。

| St Virtual                                                                                                    | Switch Manager for WIN-EKHMF7MA7                                                                     | 9                                       | ×                    |
|----------------------------------------------------------------------------------------------------|----------------------------------------------------------------------------------------------------|-----------------------------------------|----------------------|
| Virtual Switches     New virtual network switch     Sprov                                                                                                    | Virtual Switch Extensions                                                                            |                                         |                      |
| SRIOV Cisco VIC Ethernet Interface #2 Cisco VIC Ethernet Interface #2 Cisco VIC Ethernet Inte | Name     Microsoft NDIS Capture     Microsoft Windows Filtering Platform     Cisco VmFex Switch      | Type<br>Monitoring<br>Filter<br>Forward | Move Up<br>Move Down |
|                                                                                                    | Details for selected extension:<br>Cisco VmFex Switch<br>Company: Cisco Systems<br>Version: 2.2.0.11 |                                         | ×                    |
|                                                                                                    | OK                                                                                                   | Cancel                                  | Apply                |

VM-FEX 上に作成される VM の**ネットワーク アダプタを、この新しく作成した仮想スイッ チに接続します。**また [Hardware Acceleration] セクションで、[Enable SR-IOV] **チェックボ ックスを選択します。** 

| 🗈 Se                                                                                                    | ttings for w2k8-220 on WIN-EKHMF7MA7J9                                                                                                    |
|----------------------------------------------------------------------------------------------------|----------------------------------------------------------------------------------------------------|
| w2k8-220                                                                                                    | ✓ 4 ▶ Q                                                                                                    |
| ★ Hardware         ★ Add Hardware         ▲ BIOS         Boot from CD         ■ Memory         \$12 MB         ■ Processor         1 Virtual processor         ■ IDE Controller 0         ■ Hard Drive         w2k8-220.vhdx         ■ IDE Controller 1         ● DVD Drive         Physical drive F:         SCSI Controller         ■ Network Adapter         SRIOV         Hardware Acceleration         Advanced Features         ♥ COM 1         None         ♥ COM 2         None         ♥ COM 2         None         ♥ COM 2         Name         w2k8-220         ♥ Integration Services         All services offered         ◎ Snapshot File Location         C:\ProgramData\Microsoft\Win         ● Snapshot File Location         C:\ProgramData\Microsoft\Win | ►       Hardware Acceleration         Specify networking tasks that can be offloaded to a physical network adapter.         •       Virtual machine queue         Wirtual machine queue (VMQ) requires a physical network adapter that supports this feature.         •       IPsec task offloading         Support from a physical network adapter and the guest operating system is required to offload IPsec tasks.         When sufficient hardware resources are not available, the security associations are not offloaded and are handled in software by the guest operating system.         ●       Enable IPsec task offloading         Select the maximum number of offloaded security associations from a range of 1 to 4096.         Maximum number:       512         Single-root I/O virtualization         Single-root I/O virtualization         Single-root I/O virtualization (SR-IOV) requires specific hardware. It also might require drivers to be installed in the guest operating system.         When sufficient hardware resources are not available, network connectivity is provided through the virtual switch.         ●       Enable SR-IOV |
|                                                                                                    | OK Cancel Apply                                                                                                    |

 ポート プロファイル ユーティリティとポート プロファイル管理スナップインをインストー ルします。

Hyper-V ホストに VM-FEX ポート プロファイル ユーティリティをインストールします。オ プションとして、ポート プロファイル マネージャもインストールできます。これは、元は Microsoft 管理コンソール(MMC)スナップインです。UCS Manager や Hyper-V ホストと 通信するすべてのマシンにインストールできます。VM-FEX のポート プロファイルに VM NIC を追加するため、MS Powershell またはポート プロファイル管理スナップインのいずれ かを使用します。

注:このドキュメントでは、ポート プロファイル管理スナップインのオプションのみを説 明します。現在、これらのファイルは Cisco Developer Network サイトで入手できます。 <u>Unified Computing UCS Manager Developer Center</u> から開発用 VM-FEX ツールをダウンロ ードします。zip バンドルには、VMFEX\_TOOLS\_64\_2.0.18.msi という名前のファイルが含 まれています。管理者としてこのファイルを実行し、必要なツールをインストールします。 ポート プロファイル ユーティリティのインストールでは、ホストをリブートする必要があ ります。

| 😥 Cisco Vmfex Util                                                                | lities Setup 📃 🗖 🗙                                                                                                    |  |  |  |  |  |  |  |
|-----------------------------------------------------------------------------------|----------------------------------------------------------------------------------------------------|--|--|--|--|--|--|--|
| <b>Custom Setup</b><br>Select the way you want features to be installed           | cisco a                                                                                                    |  |  |  |  |  |  |  |
| Click the icons in the tree below to change the way features will be installed.   |                                                                                                    |  |  |  |  |  |  |  |
| ■ Vmfex utilities<br>■ Vmfex Port Profile Manager<br>Vmfex Port Profile Utilities | Installs all Cisco VMFEX utilities                                                                                                    |  |  |  |  |  |  |  |
| < 111 >                                                                           | This feature requires OKB on your<br>hard drive. It has 2 of 2<br>subfeatures selected. The<br>subfeatures require 204KB on your<br>hard drive. |  |  |  |  |  |  |  |
|                                                                                   | Browse                                                                                                    |  |  |  |  |  |  |  |
| Reset Disk Usage                                                                  | Back Next Cancel                                                                                                    |  |  |  |  |  |  |  |

7. VM-FEX に VM を接続します(ここではポート プロファイル管理スナップインを使用します)。

デスクトップのショートカットまたは \Program Files\Cisco Systems\VIO

Software\Utilities\Ethernet Utilities\Vmfex Utilities\Snapin から Cisco Vmfex ポート プロファ イル マネージャを開きます。UCSM に接続するには、[Add UCSM] をクリックし、IP アド レス、ユーザ名、およびパスワードを入力します。追加されると、各クラスタの下に使用で きるクラスタとポート プロファイルが表示されます。

| Conso                                                                                                | e Root\Cisco Vmfex Port-Profile Manager\10.76.78.106         |   | = <b>-</b> <mark>×</mark>                                                |
|----------------------------------------------------------------------------------------------------|--------------------------------------------------------------|---|--------------------------------------------------------------------------|
| Console Root<br>Mathe Cisco Vmfex Port-Profile Mana<br>Cisco Vmfex Port-Profile Mana<br>10.76.78.106 | UCSM Information<br>UCSM IPAddress:<br>10.76.78.106<br>CISCO | ^ | Actions<br>10.76.78.106<br>Add Host<br>Refresh UCSM C<br>Disconnect UCSM |
|                                                                                                    | Port Profiles<br>VM NIC Port Profiles                        |   | View New Window fro                                                      |
| < III >                                                                                              |                                                              | > |                                                                          |

ローカル コンピュータまたはリモート コンピュータのどちらを追加するか選択できる [Add Host] を使用して Hyper-V ホストを追加します。

リモート コンピュータを追加する際に、ポート プロファイル マネージャ スナップインと Hyper-V ホストを実行するマシンが同じドメインに存在する場合、ホスト名を使用できます 。それ以外の場合は、IP アドレスを使用して追加します。ここで入力するクレデンシャルは

、ドメイン ユーザの場合、username@domain という形式で、ローカル ユーザの場合は hostname\user という形式である必要があります。 追加されると、ホストで SR-IOV が有効 にされたすべての仮想スイッチも表示されます。

| Console Root\Cise                       | co Vmfex Port-Profile Ma        | anager\10.76.78.106\WIN-Ek | KHMF7MA7J9                          | × |
|-----------------------------------------|---------------------------------|----------------------------|-------------------------------------|---|
| 🦲 Console Root                          | Entity                          | Comments                   | Actions                             | _ |
| 🔺 🎎 Cisco Vmfex Port-Profile Mana       | Cisco VIC Ethernet Interface    | 0k.                        | WIN-EKHME7MA                        |   |
| ⊿ 👑 10.76.78.106                        | Cisco VIC Ethernet Interface #2 | Ok.                        | Contract Heat                       |   |
| ▲ WIN-EKHMF7MA7J9                       | CiscoSwitch-Setting data class  | Found                      | The Refresh Host                    |   |
| SRIOV                                   | SHIUV Virtualization Enabled    | UK                         | 🖓 Verify Setup                      |   |
|                                         |                                 |                            | <ul> <li>Disconnect Host</li> </ul> |   |
|                                         |                                 |                            | View                                | ۲ |
|                                         |                                 |                            | New Window fro                      |   |
|                                         | 6                               | 8                          | Pelp                                |   |
| × · · · · · · · · · · · · · · · · · · · |                                 |                            |                                     |   |
|                                         |                                 |                            |                                     |   |

[Attach to Cluster] オプションを使用してポート プロファイルをクラスタに接続します。接 続されると、クラスタ名がポート プロファイルの名前の横に表示されます。デフォルト ク ラスタの場合、クラスタ名は表示されません。

| Console Roo                                         | ot\Cisco Vmfex | Port-Profile Mana | ager\10.76.78.1 | 106\WIN-EKHM | IF7MA7J9\SRIOV(sriov)    | ×                                   |
|-----------------------------------------------------|----------------|-------------------|-----------------|--------------|--------------------------|-------------------------------------|
| 🚞 Console Root                                      | MAC Address    | Name              | Port Profile    | VM Name      | ID                       | Actions                             |
| Cisco Vmfex Port-Profile Mana<br>3 200 10.76.78.106 | 00155D388D00   | Network Adapter   |                 | w2k8-220     | Microsoft:A3B836AB-91D7- | SRIOV(sriov)                        |
| ✓                                                   |                |                   |                 |              |                          | 💠 Attach to Cluster                 |
| SRIOV(sriov)                                        |                |                   |                 |              |                          | <ul> <li>Detach from Clu</li> </ul> |
|                                                     |                |                   |                 |              |                          | 😔 Refresh VSwitch                   |
|                                                     |                |                   |                 |              |                          | View 🕨                              |
|                                                     |                |                   |                 |              |                          | New Window fro                      |
|                                                     |                |                   |                 |              |                          | 👔 Help                              |
|                                                     | 4              |                   |                 |              |                          |                                     |
|                                                     |                |                   |                 |              |                          | I                                   |
|                                                     |                |                   |                 |              |                          | .:                                  |

VM を接続するには、中央のペインに表示される [VM (VM NIC)] を選択し、[Attach/Modify Port profile] をクリックします。クラスタの下に使用可能なポート プロファイルが表示され ます。適切な**ポート プロファイル**を選択します。

| Console Roo                            | ot\Cisco Vmf         | ex Port-Pro | file Mana | ger\10.76.78.1 | 06\WIN-EKHM | IF7MA7J9\SRIOV(   | riov     | ) 🗆                    | ۵X   |
|----------------------------------------|----------------------|-------------|-----------|----------------|-------------|-------------------|----------|------------------------|------|
| 🛄 Console Root                         | MAC Address          | Name        |           | Port Profile   | VM Name     | ID                | Act      | ions                   |      |
| A the Cisco Vmfex Port-Profile Mana    | 00155D388D00 Network |             | k Adapter | lapter w2k8-2  |             | Microsoft:A3B836/ | SR       | IOV(sriov)             |      |
| ▲ 355 10.76.78.106 ▲ ■ WIN.EKHME7MA7I9 |                      |             |           |                |             |                   | +        | Attach to Cluster      |      |
| SRIOV(sriov)                           | Select Port Profile  |             |           |                | X           |                   | -        | Detach from Cluster    |      |
|                                        | Port Pr              |             |           |                |             |                   | 8        | Refresh VSwitch        |      |
|                                        |                      | ort Proble: | E-stiov   | m10            |             |                   | <u> </u> | View                   | •    |
|                                        |                      |             |           |                |             |                   | L        | New Window from Her    | e    |
|                                        |                      |             |           |                |             |                   | ?        | Help                   |      |
|                                        |                      |             |           |                |             |                   | 00       | 155D3B8D00             | -    |
|                                        |                      |             |           |                |             |                   | +        | Attach/Modify Port Pro | file |
|                                        |                      |             |           |                |             |                   | -        | Detach Port Profile    |      |
|                                        |                      |             |           |                |             |                   | ?        | Help                   |      |
|                                        |                      |             |           | OK             | Cancel      |                   |          |                        |      |
|                                        |                      |             |           |                |             |                   |          |                        |      |
| < III >                                | <                    |             |           |                |             | >                 |          |                        |      |
|                                        |                      |             |           |                |             |                   | -        |                        |      |

追加されると、ネットワーク アダプタの表示が赤色から緑色に変わります。また、UCSM GUI の [VM] にも、接続されていることが示されます。

| Console Roo                                                                                                    | ot\Cisco Vmfex F                             | ort-Profile Mana        | ger\10.76.78.          | 106\WIN-EKHMI       | F7MA7J9\SRIOV(s         | sri ov; |                                                                                                    |
|----------------------------------------------------------------------------------------------------|----------------------------------------------|-------------------------|------------------------|---------------------|-------------------------|---------|----------------------------------------------------------------------------------------------------|
| Console Root Cisco Vmfex Port-Profile Mana Cisco Vmfex Port-Profile Mana Cisco Vmfex Port-Profil | MAC Address<br>00155D 388D 00                | Name<br>Network Adapter | Port Profile<br>vlan10 | VM Name<br>w2k8-220 | ID<br>Microsoft:A3B8364 | Acti    | Attach to Cluster<br>Detach from Cluster<br>Refresh VSwitch<br>View<br>New Window from Here<br>Help |
| Composition Contraction Contraction Contra | <<br>LAN SAN                                 | VM Admir                | ו                      |                     | >                       |         |                                                                                                    |
|                                                                                                    | Filter:                                      |                         |                        |                     |                         |         |                                                                                                    |
| • •                                                                                                    |                                              |                         |                        |                     |                         |         |                                                                                                    |
| <ul> <li>□····· All</li> <li>□····· Clusters</li> <li>default</li> <li>●····· S</li> <li>Sriov</li> <li>□···· S</li> <li>Ho:</li> <li>●···· S</li> <li>Ho:</li> <li>●···· S</li> <li>Port Profile:</li> <li>●···· F</li> <li>VMware</li> </ul>                                                                                                    | Machines<br>st Blade 2/7<br>Virtual Mac<br>s | hine w2k8-2             | 20                     |                     |                         |         |                                                                                                    |

### 確認

現在、この設定に使用できる確認手順はありません。

# トラブルシュート

Hyper-V で VM-FEX を設定するときに発生する一般的な問題を次に示します。

- ・ポートプロファイル管理スナップインを使用してホストを追加すると、仮想スイッチが表示 されない。SR-IOVは、Hyper-V内の仮想スイッチでは使用できません。
- クラスタに追加しても仮想スイッチの横にクラスタ名が表示されない。
   クラスタ名が 38 文字 (ハイフンを含む)より長い場合、Cisco Bug ID <u>CSCue71661 がこの問題の原因である可能</u> <u>性があります。</u>
- ・管理スナップインを使用して UCSM を追加できない。UCSM がスナップイン クライアント

```
から到達可能であり、UCS で HTTPS が有効になっていることを確認します。[Admin] >
[Communication Management] > [Communication Services] から GUI でこれを確認できます
。
```

## 関連情報

- Cisco UCS Manager VM-FEX for Hyper-V GUI コンフィギュレーション ガイド リリース 2.1
- <u>PCI-SIG SR-IOV Primer : SR-IOV テクノロジーに関する概要</u>
- ・<u>Hyper-Vパート1のSR-IOVについて知りたいこと</u>
- <u>テクニカル サポートとドキュメント Cisco Systems</u>